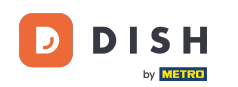

In diesem Tutorial erfahren Sie, wie Sie Teammitglieder in der DISH-App verwalten. Öffnen Sie zunächst die DISH-App auf Ihrem Mobiltelefon.

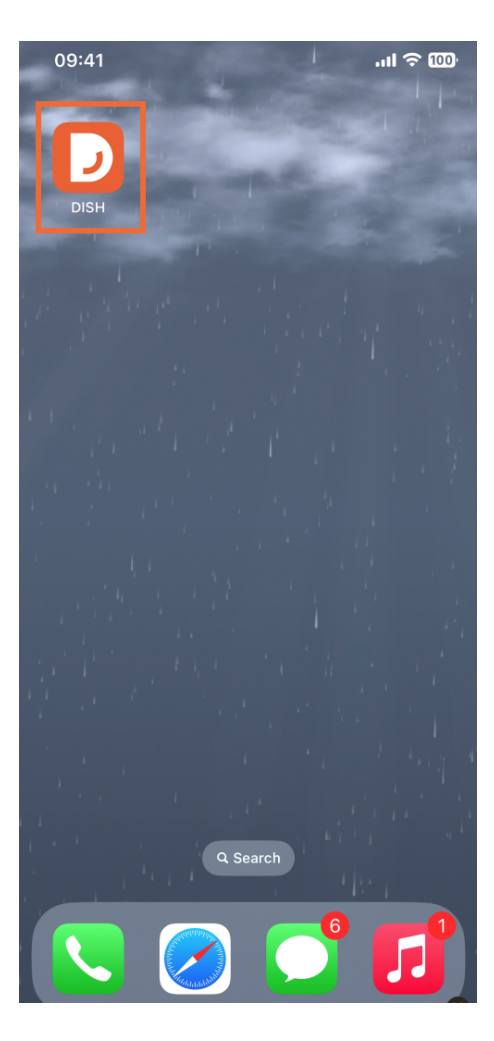

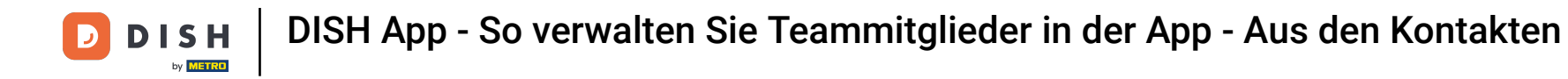

Im nächsten Schritt öffnen Sie das Menü durch Tippen auf das Menüsymbol.

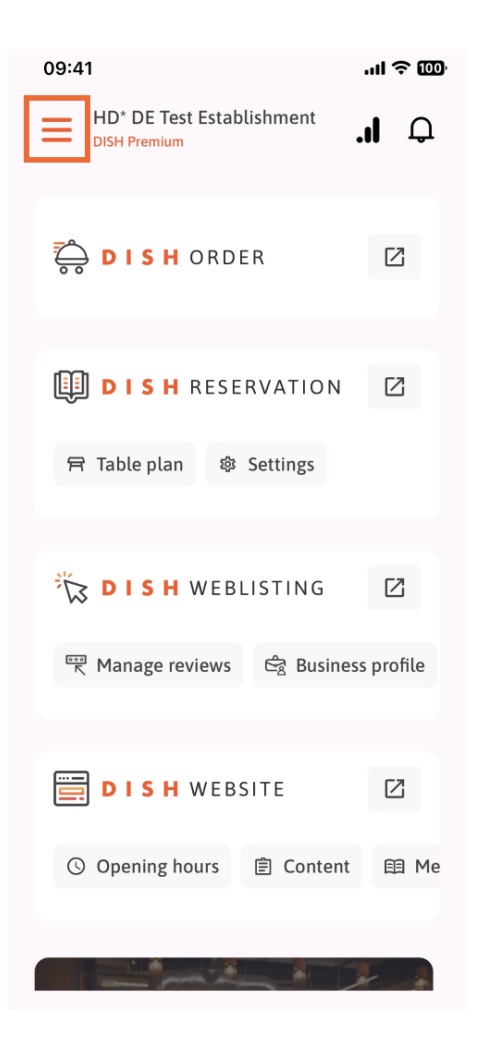

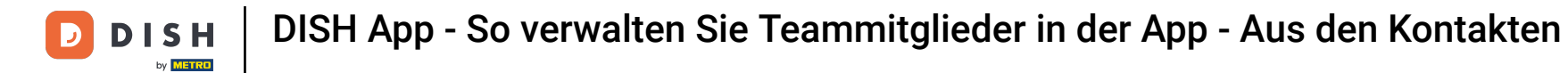

## Sie müssen dann auf den Abschnitt "Mein Team" tippen.

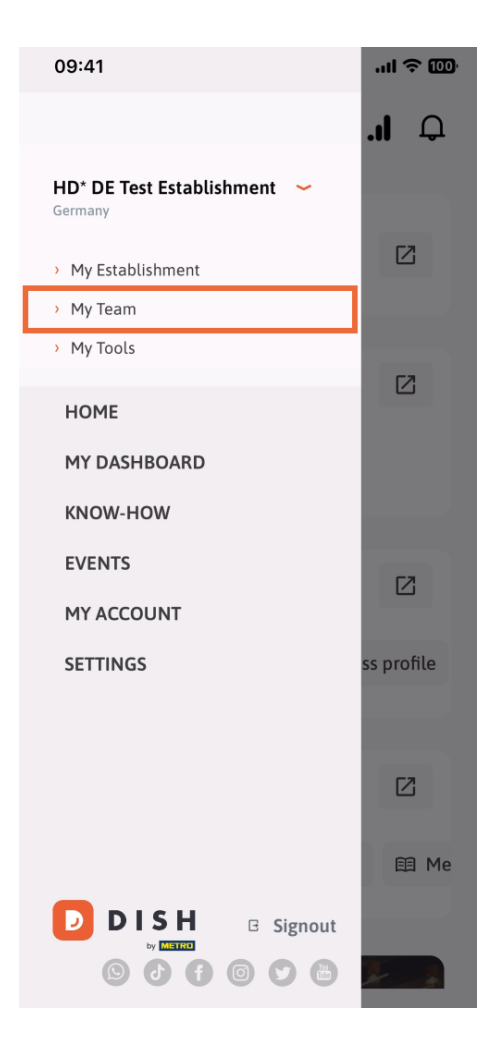

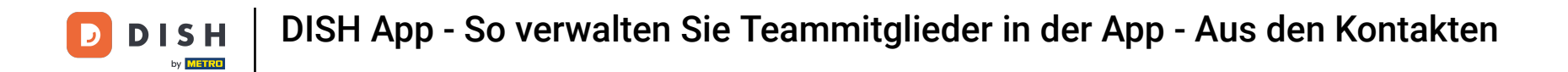

In der oberen rechten Ecke sehen Sie eine Schaltfläche "Hinzufügen". Tippen Sie darauf.

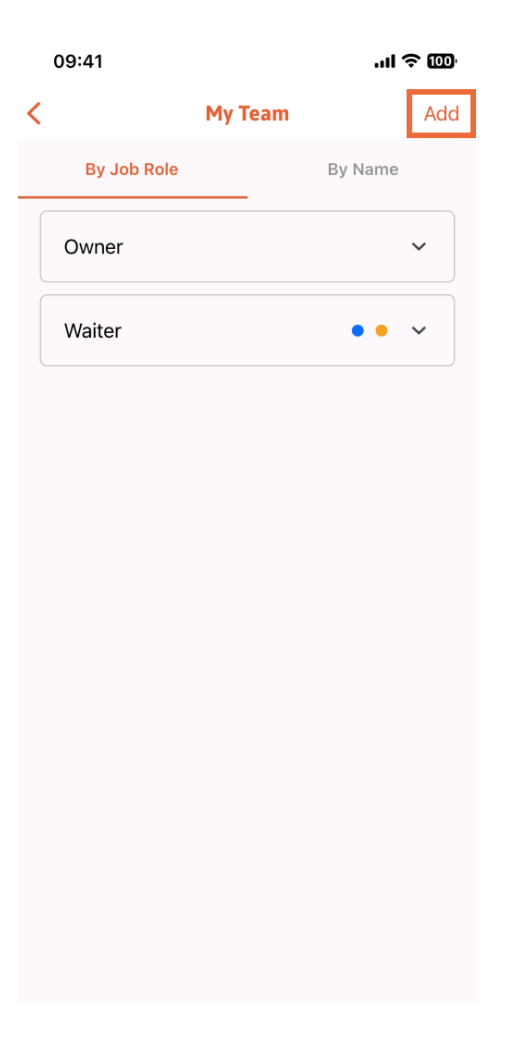

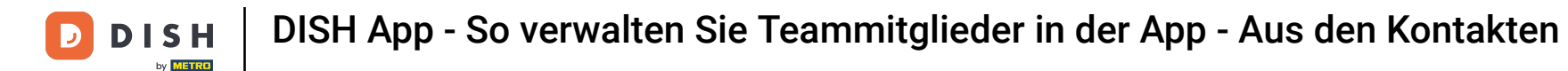

Die dritte Möglichkeit, ein neues Teammitglied hinzuzufügen, besteht darin, es aus den bereits vorhandenen Kontakten hinzuzufügen. Klicken Sie dazu auf Aus Kontakten.

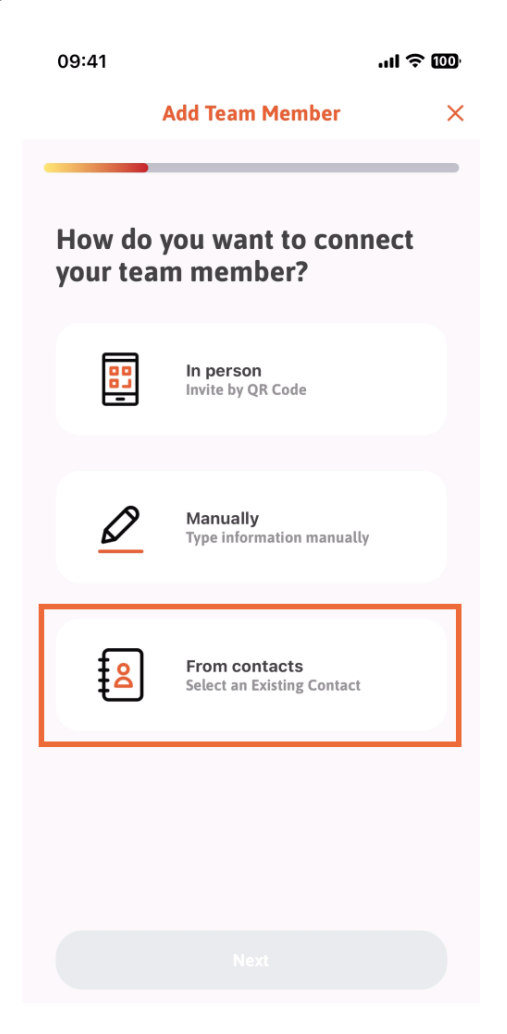

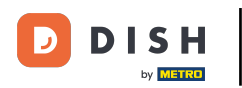

## Nach der Auswahl können Sie auf Weiter klicken.

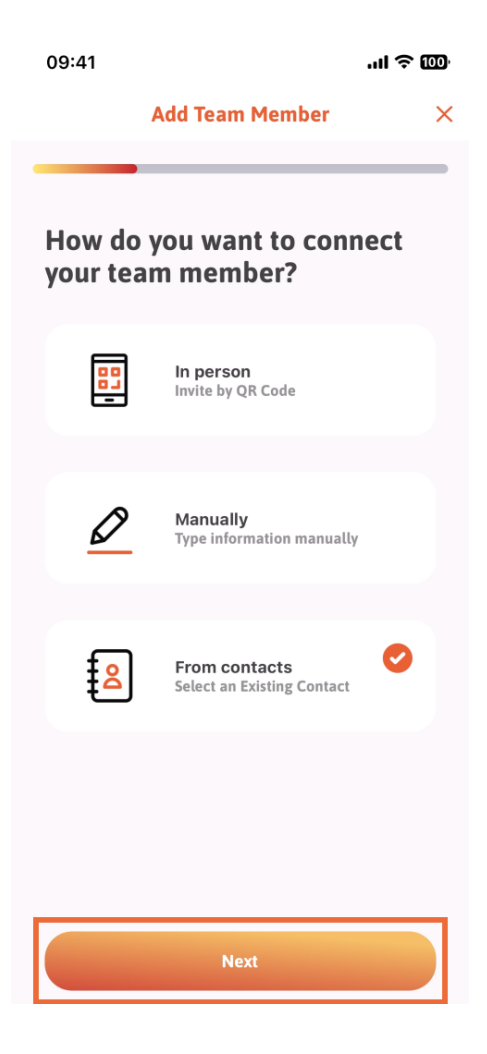

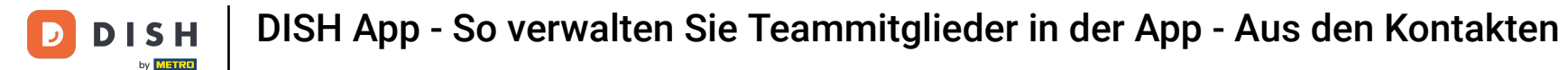

Nun öffnet sich deine Kontaktliste und du kannst nach unten scrollen, bis du den richtigen Kontakt des Teammitglieds zum Hinzufügen gefunden hast. Tippe auf den gewünschten Kontakt .

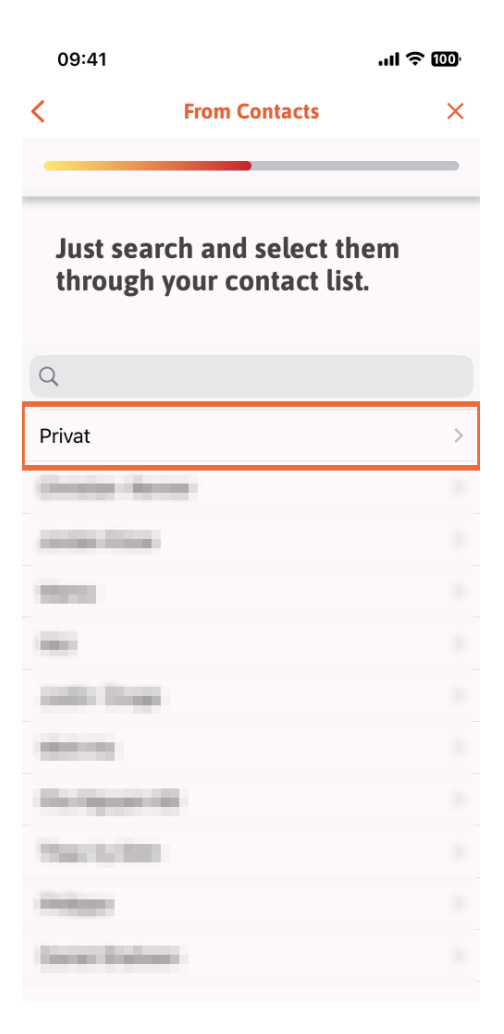

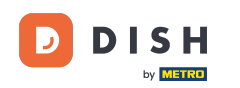

Dir wird die Rufnummer des neuen Teammitglieds angezeigt. Wähle die gewünschte Rufnummer durch Antippen aus.

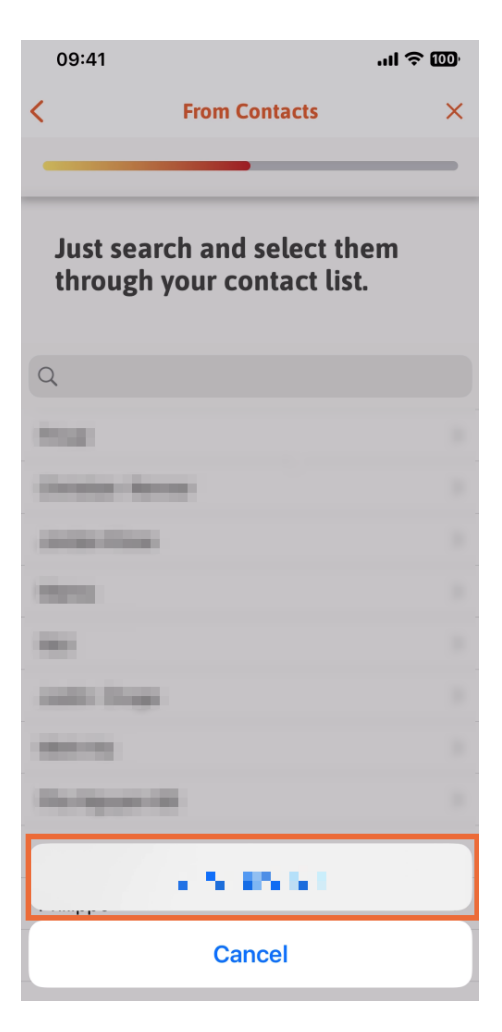

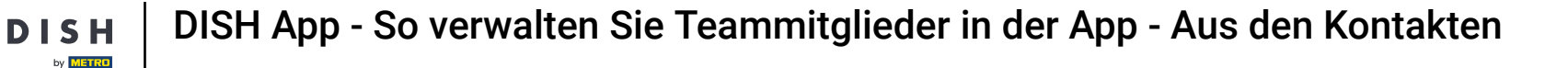

Jetzt ist es an der Zeit, die Informationen zum neuen Mitglied einzugeben. Wenn Sie auf das Bleistiftsymbol auf dem Profilbild tippen, können Sie ein Foto des neuen Mitglieds hinzufügen.

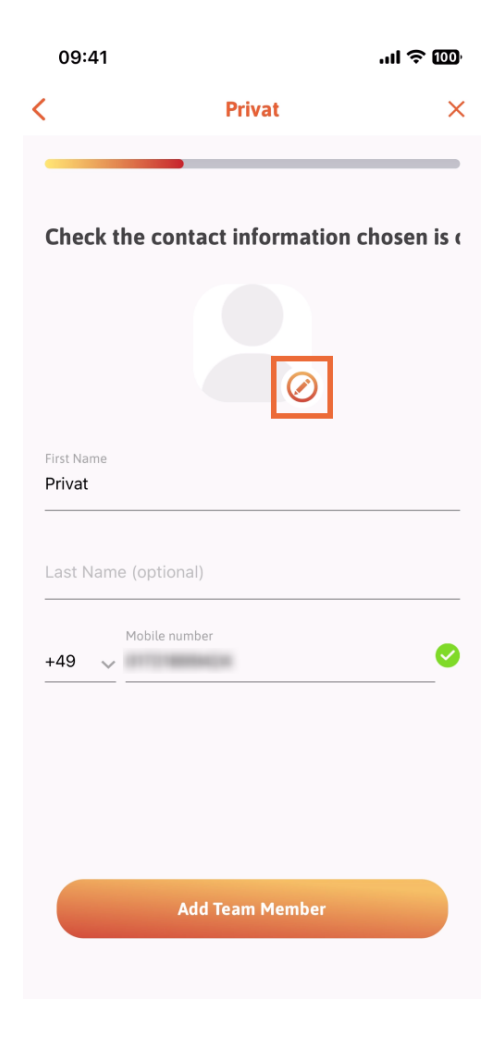

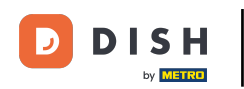

Nachdem Sie alle erforderlichen Informationen eingegeben haben, können Sie auf Teammitglied hinzufügen klicken.

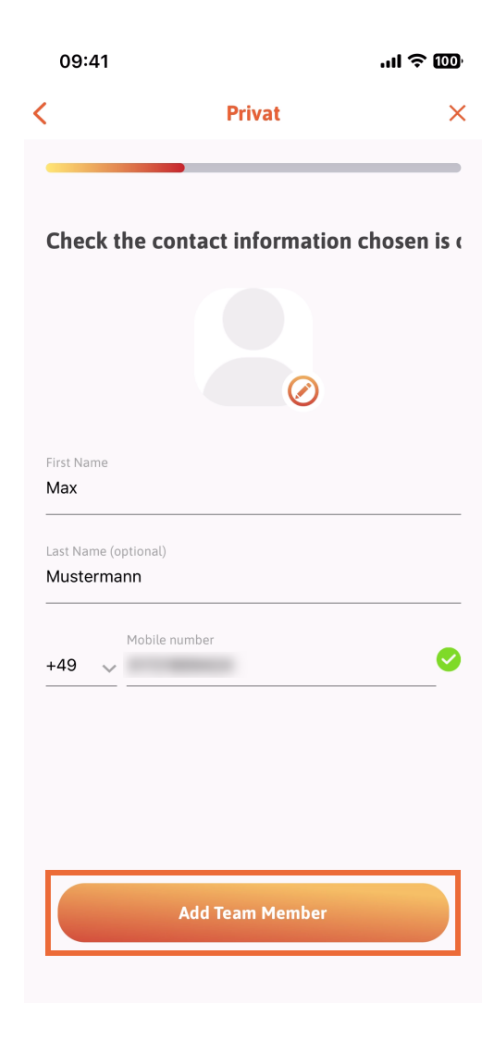

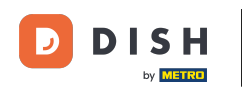

Im nächsten Schritt müssen Sie die Position auswählen, die Ihr neues Mitglied einnimmt. Wir haben beispielsweise Kellner ausgewählt.

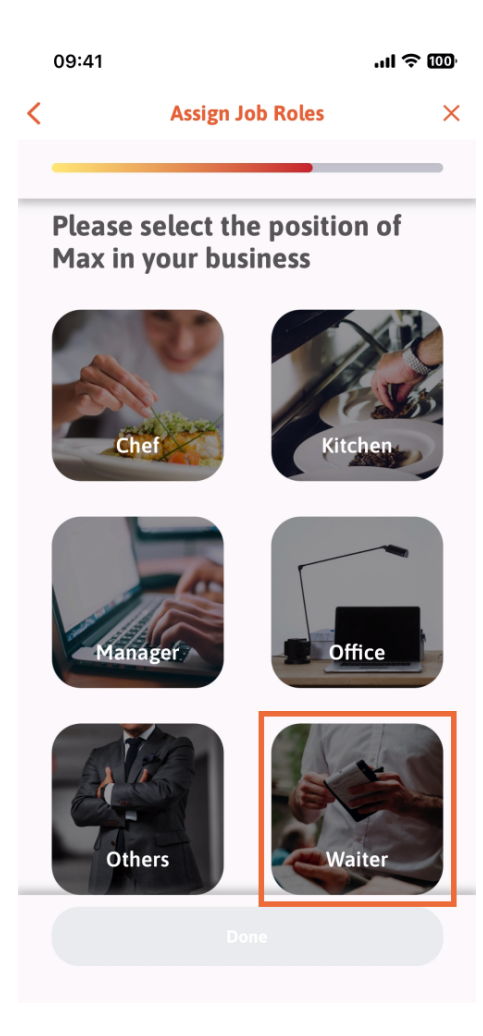

**DISH** App - So verwalten Sie Teammitglieder in der App - Aus den Kontakten

• Nun können Sie auf Fertig klicken .

D

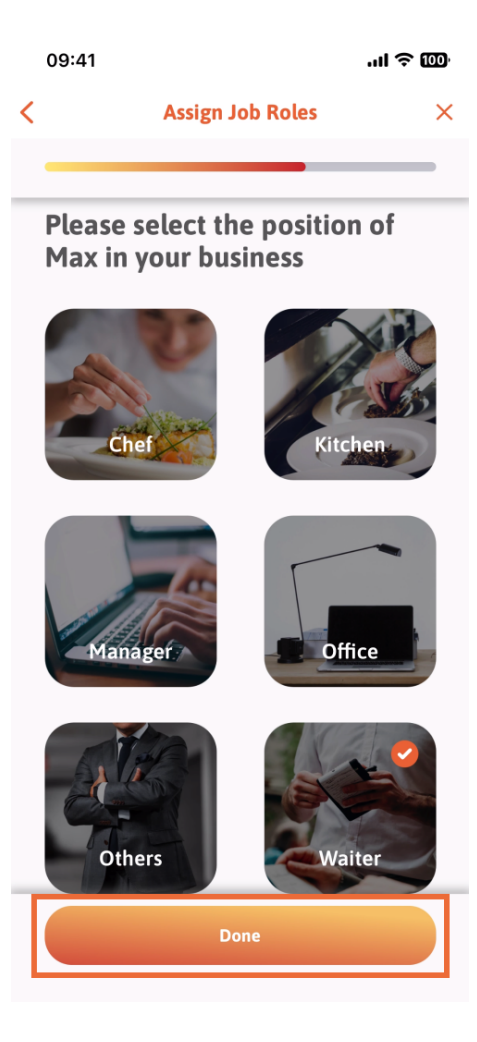

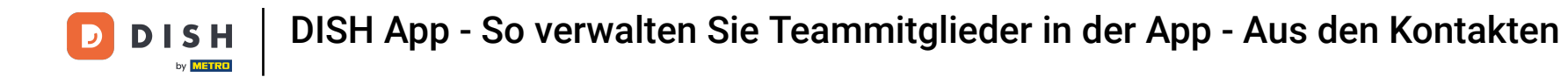

Sie können auch auswählen, welche Tools Ihr neues Teammitglied verwenden kann.

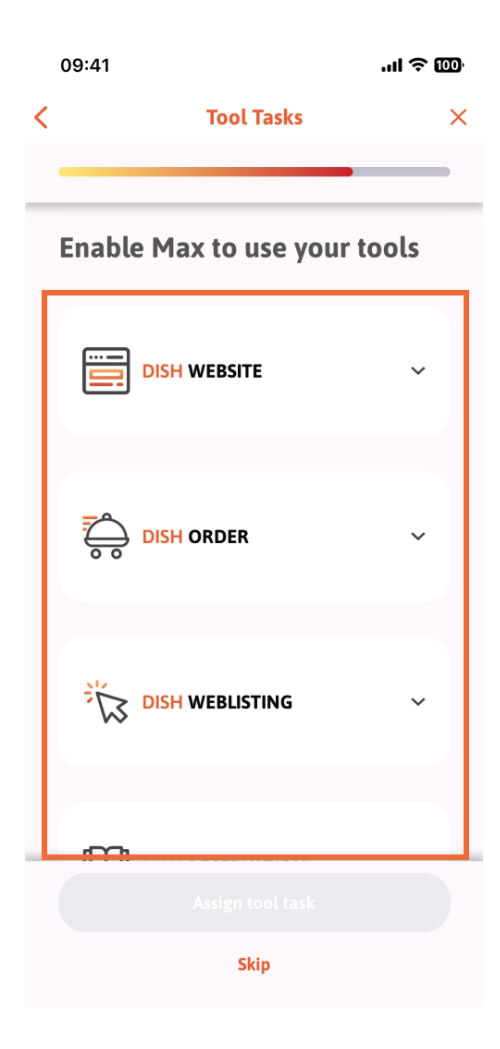

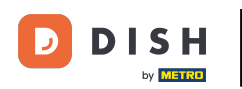

Nachdem Du die passenden Tool-Aufgaben ausgewählt hast, klickst Du weiter auf Tool-Aufgabe zuweisen.

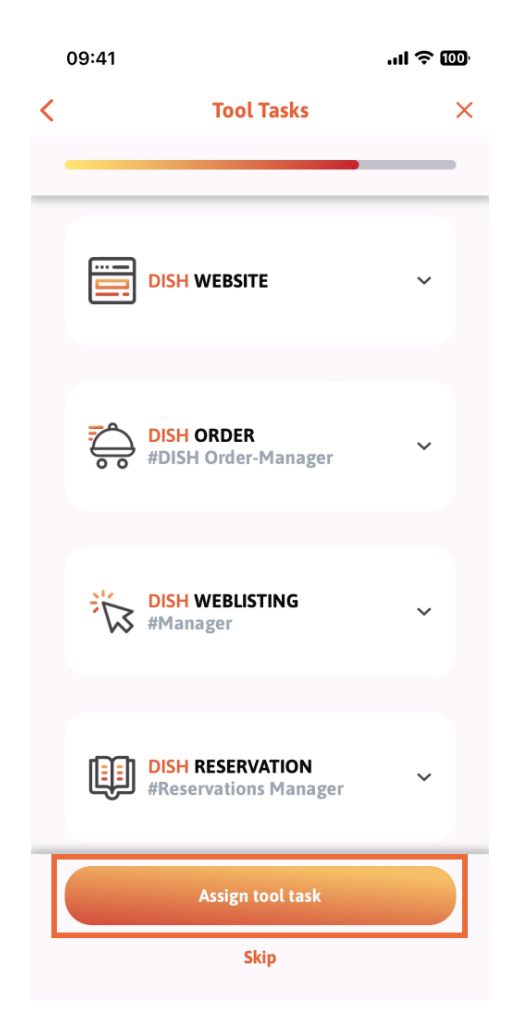

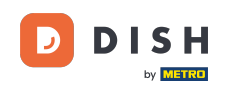

Wenn Sie Ihr neues Teammitglied erfolgreich hinzugefügt haben und kein weiteres hinzufügen möchten, können Sie auf "Nicht jetzt" klicken.

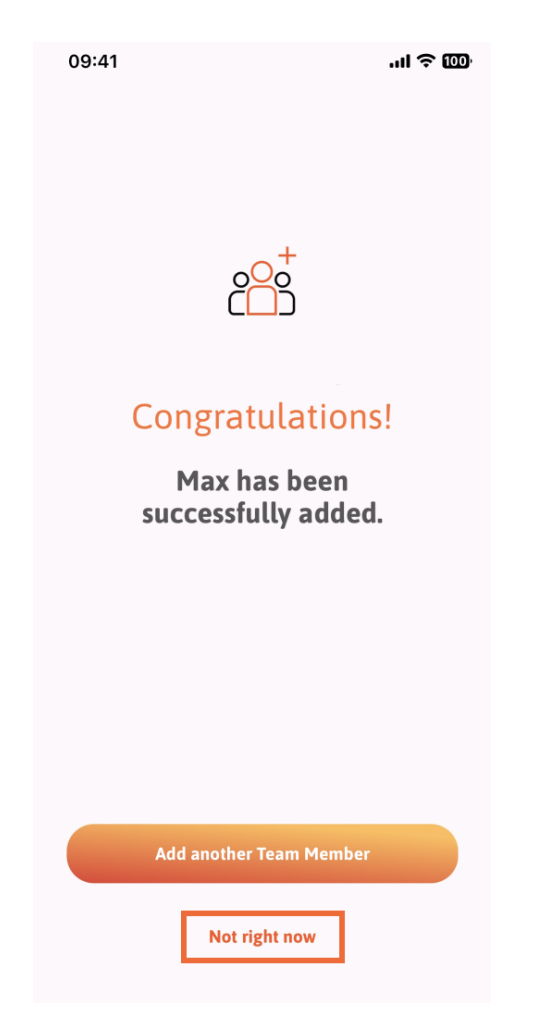

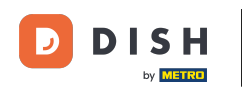

Im Abschnitt "Mein Team" können Sie alle Ihre Teammitglieder nach Rolle anzeigen, indem Sie auf "Nach Jobrolle" tippen.

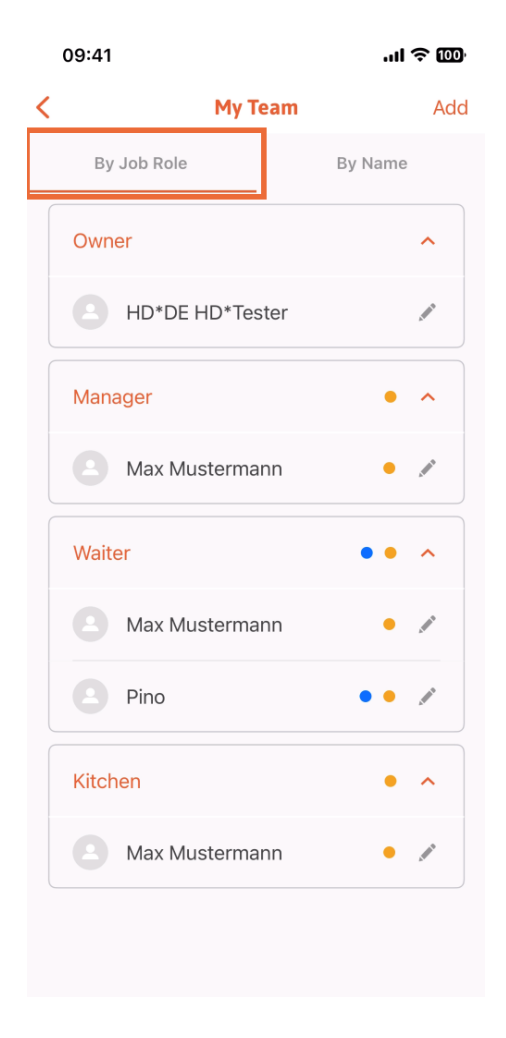

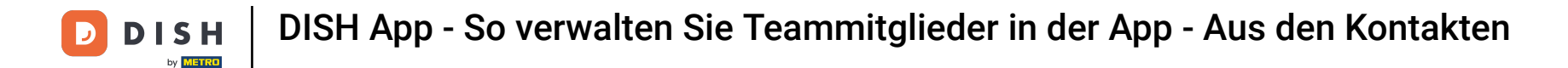

Oder Sie können sie visualisieren, indem Sie auf Nach Name tippen.

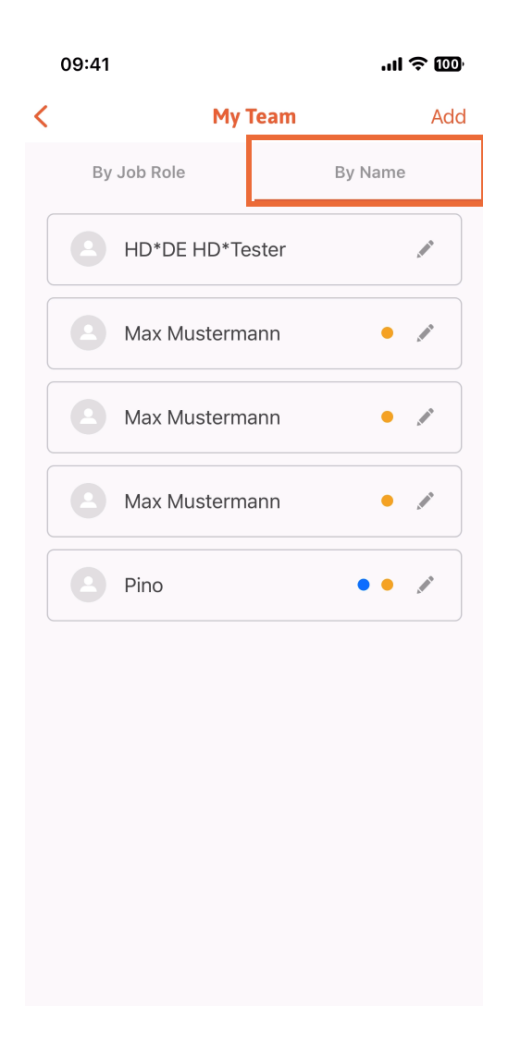

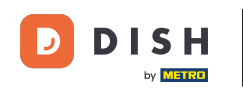

Wenn Sie die Informationen eines Teammitglieds bearbeiten oder es entfernen möchten, können Sie auf das Bleistiftsymbol rechts neben dem Namen klicken.

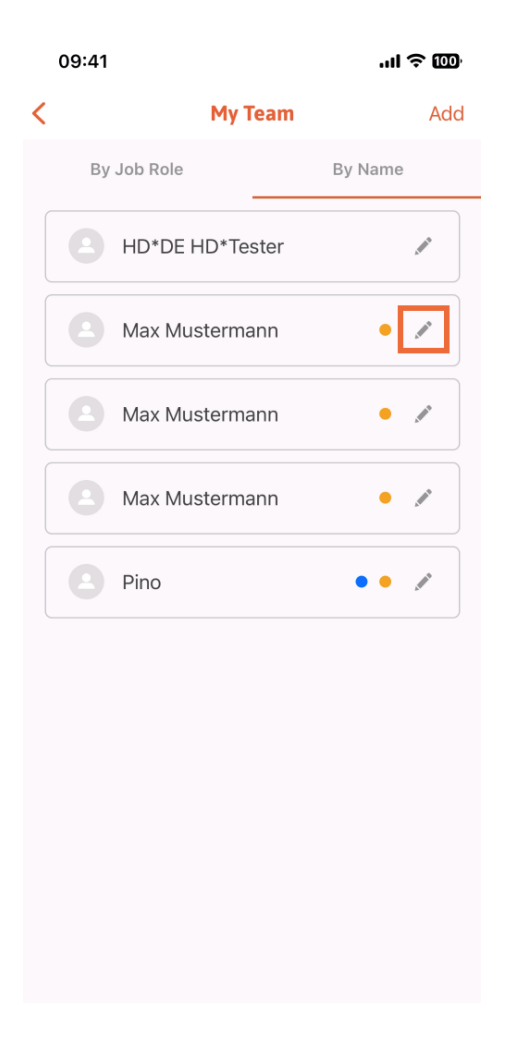

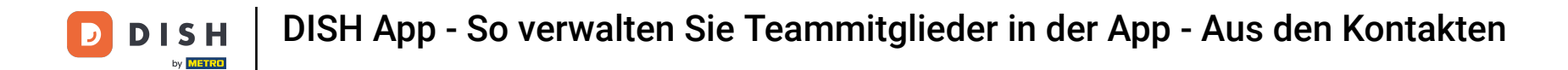

Um dieses Teammitglied zu entfernen, können Sie unten auf "Teammitglied entfernen" klicken .

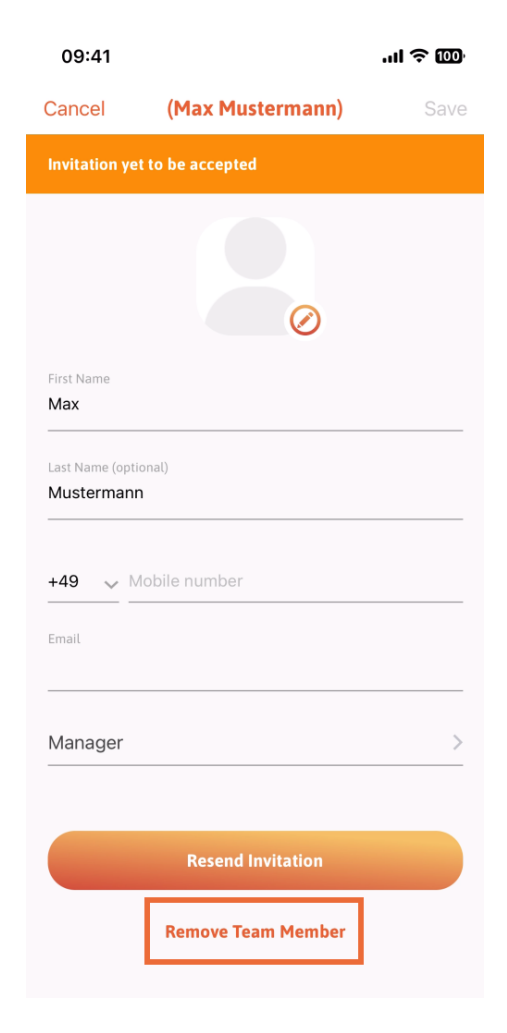

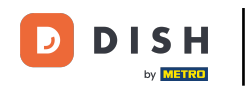

Wenn Sie dies wählen, werden Sie in einem Popup-Menü erneut gefragt, ob Sie dieses Teammitglied wirklich entfernen möchten. Bestätigen Sie, indem Sie auf Ja tippen.

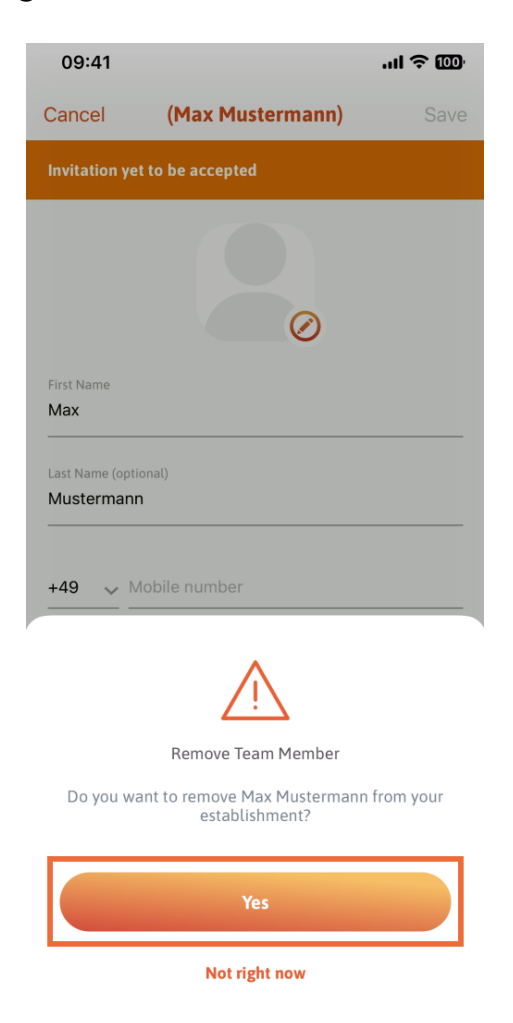

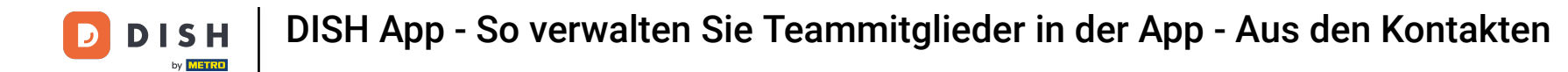

Das war's. Sie sind fertig. Sie wissen jetzt, wie Sie die Teammitglieder in der App verwalten.

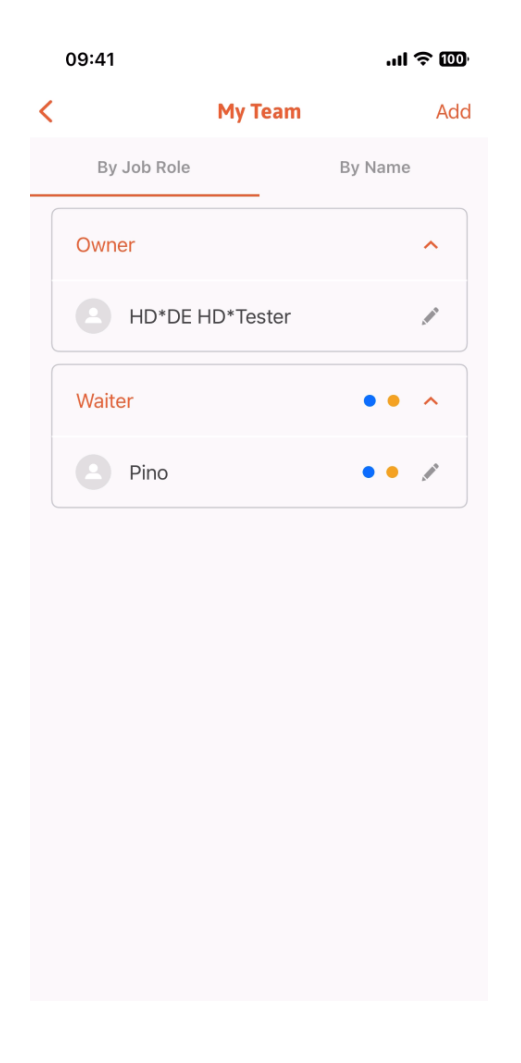

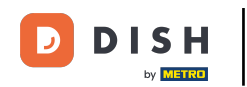

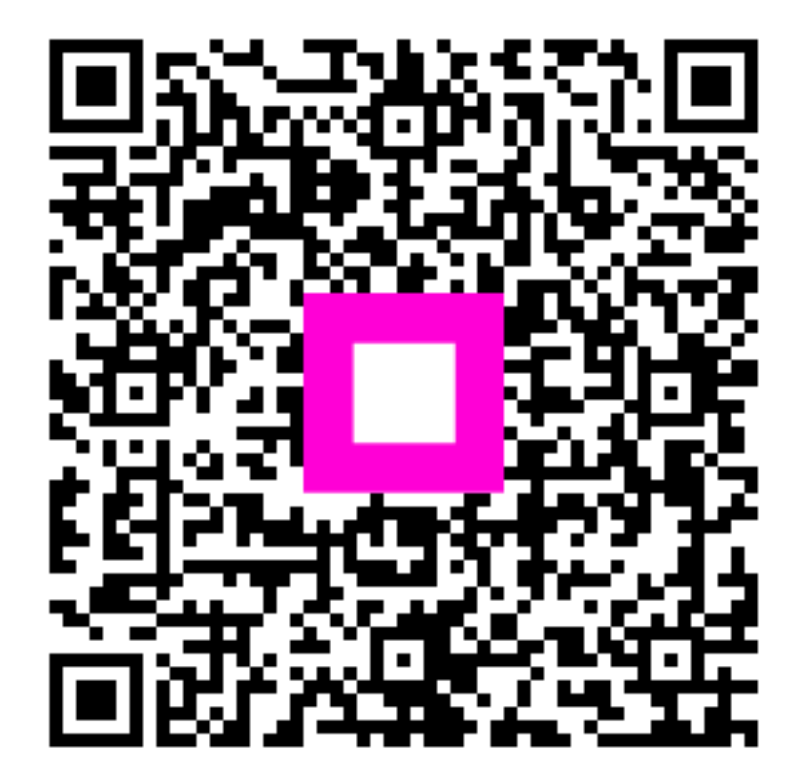

Scannen, um zum interaktiven Player zu gelangen